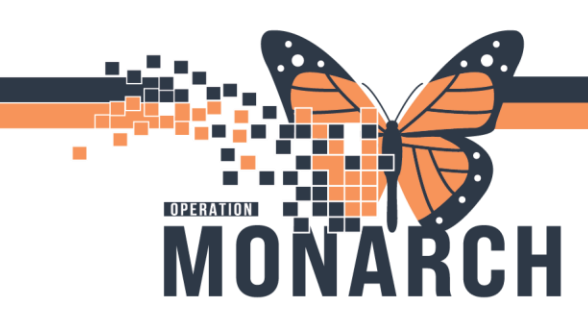

## **PRESCRIBER COSIGN** HOSPITAL INFORMATION SYSTEM (HIS)

### PRESCRIBERS

1. Locate and click Message Center on PowerChart toolbar.

| Task   | Edit  | View                              | Patient   | Chart             | Links   | Notifications   | Inbox     | Help           |                     |
|--------|-------|-----------------------------------|-----------|-------------------|---------|-----------------|-----------|----------------|---------------------|
| i 🚮 Ho | me 🤎  | Cardiov                           | ascular 🛔 | Patient           | List 🌇  | Prescriber Hand | off 🖃 M   | lessage Center | 🌇 Dynamic Worklist  |
| Sus    | spend | <sub>63</sub> <sup>\$</sup> Charg | ges 谢 Exi | t <u> iii</u> Cal | culator | 🚨 PM Conversa   | ation 🝷 🕻 | 🛓 Communica    | te 🝷 🗎 Medical Reco |

2. Message Centre opens, navigate to Cosign Orders (2/2) located in the Inbox Summary column.

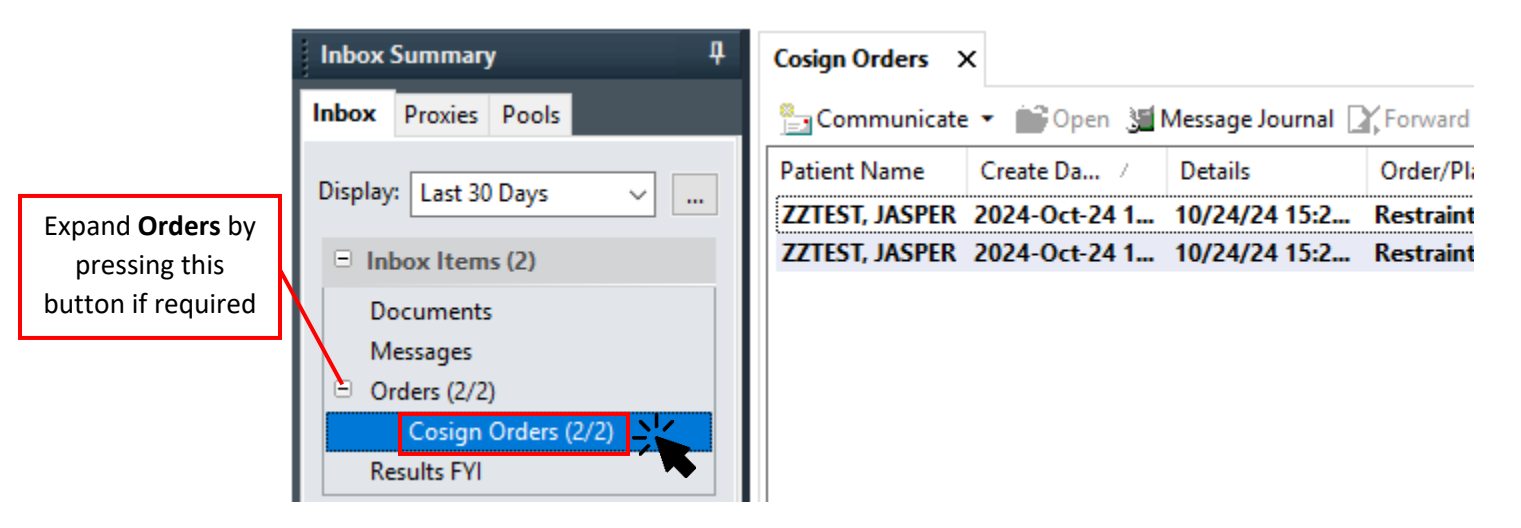

3. Double-click anywhere on the Cosign Order

| Cosign Orders                                                                              | ×             |               |                |      |                |              |               |  |  |  |
|--------------------------------------------------------------------------------------------|---------------|---------------|----------------|------|----------------|--------------|---------------|--|--|--|
| 늘 Communicate 👻 📄 Open  💥 Message Journal 📝 Forward Only   🗽 Select Patient   🎆 Select All |               |               |                |      |                |              |               |  |  |  |
| Patient Name                                                                               | Create Da 7   | Details       | Order/Plan Na  | From | Notification C | Order Action | Order Comment |  |  |  |
| ZZTEST, JASPER                                                                             | 2024-Oct-24 1 | 10/24/24 15:2 | Restraint Moni |      |                | Order        |               |  |  |  |
| ZZTEST, JASPER                                                                             | 2024-Oct-24 1 | 10/24/24 15:2 | Restraint Cont |      |                | Order        |               |  |  |  |

Hotel Dieu

1

# niagarahealth

| Losign Or                                           | rders 🗙 Cosign O                                   | rders: ZZTI                          | EST, JAS                                                                                                    | 3)×                         | 4                                  | (5)                                |                                |                                 |                                       |                                                     |
|-----------------------------------------------------|----------------------------------------------------|--------------------------------------|----------------------------------------------------------------------------------------------------|-----------------------------|------------------------------------|------------------------------------|--------------------------------|---------------------------------|---------------------------------------|-----------------------------------------------------|
| <b>X</b> Forwa                                      | rd Only 🗼 Select                                   | Patient 👚                            | Previous                                                                                                    | 🕂 Next 🛛 In                 | box View                           | Summary View                       | (                              |                                 |                                       |                                                     |
| 2                                                   | ZZTEST, JASP<br>Admin Sex:Fema<br>*Code Status:Ful | ER MF<br>ile DC<br>il Co Iso         | RN:110005<br>DB:01/Jan,<br>plation: <n< th=""><th>25<br/>/2001<br/>lo Data A.</th><th>Allergie:<br/>Age:23 ر<br/>Alerts:N.</th><th>s: Peanut<br/>/ears<br/>o Alerts Doc</th><th>Attendir<br/>Dose W<br/> Inpatien</th><th>ig:Tam,<br/>:77.000<br/>t FIN: 22</th><th>Benj Loc:<br/>kg (2HCN<br/>2-004954 [Ad</th><th>SC ADMTU; SCT<br/>I:ON 5555-555-5<br/>dmit Dt: 2024-0</th></n<> | 25<br>/2001<br>lo Data A.   | Allergie:<br>Age:23 ر<br>Alerts:N. | s: Peanut<br>/ears<br>o Alerts Doc | Attendir<br>Dose W<br>Inpatien | ig:Tam,<br>:77.000<br>t FIN: 22 | Benj Loc:<br>kg (2HCN<br>2-004954 [Ad | SC ADMTU; SCT<br>I:ON 5555-555-5<br>dmit Dt: 2024-0 |
| riginal or<br>erbal with                            | der entered and eleo<br>Read Back (Cosign          | ctronically s<br>) order by N        | signed by N<br>NHS Test02,                                                                                                    | HS Test02, I<br>Physician - | Vurse on 24<br>Cardiovaso          | /Oct/2024 at 1<br>ular             | 5:23 EDT.                      |                                 |                                       |                                                     |
| atient Car                                          | e Department                                       | Bohavia                              |                                                                                                    |                             |                                    |                                    |                                |                                 |                                       |                                                     |
| estran                                              | it wontoning                                       | Denavio                              | Jui                                                                                                    |                             |                                    |                                    |                                | ~                               |                                       |                                                     |
| Details                                             | Additional Info                                    | History C                            | omments                                                                                                    | Validation                  | Results                            | Ingredients                        | Pharmacy                       | 7)                              |                                       |                                                     |
|                                                     |                                                    |                                      |                                                                                                    |                             |                                    |                                    |                                |                                 |                                       |                                                     |
| Request                                             | ted Start Date/Time                                | 24/Oct/2                             | 2024 15:24 E                                                                                                    | DT                          |                                    |                                    |                                |                                 |                                       |                                                     |
|                                                     | n                                                  | 24                                   |                                                                                                    |                             |                                    |                                    |                                |                                 |                                       |                                                     |
| Duratio                                             |                                                    |                                      |                                                                                                    |                             |                                    |                                    |                                |                                 |                                       |                                                     |
| Duratio<br>Duratio                                  | n Unit                                             | hour(s)                              |                                                                                                    |                             |                                    |                                    |                                |                                 |                                       |                                                     |
| Duratio<br>Duratio<br>Stop Da                       | n Unit<br>ate/Time                                 | hour(s)                              | 2024 15:23 E                                                                                                    | DT                          |                                    |                                    |                                |                                 |                                       |                                                     |
| Duratio<br>Duratio<br>Stop Da<br>Constar            | n Unit<br>ste/Time<br>nt Order                     | hour(s)<br>25/Oct/2<br>Yes           | 2024 15:23 E                                                                                                    | DT                          |                                    |                                    |                                |                                 |                                       |                                                     |
| Duratio<br>Duratio<br>Stop Da<br>Constar<br>Special | n Unit<br>ste/Time<br>nt Order<br>Instructions     | hour(s)<br>25/Oct/2<br>Yes<br>Docume | 2024 15:23 E<br>ent restraint                                                                                                    | DT<br>monitoring            | as per poli                        | cy                                 |                                |                                 |                                       |                                                     |
| Duratio<br>Duratio<br>Stop Da<br>Constar<br>Special | n Unit<br>ate/Time<br>nt Order<br>Instructions     | hour(s)<br>25/Oct/2<br>Yes<br>Docume | 2024 15:23 E<br>ent restraint                                                                                                    | DT<br>monitoring            | ı as per poli                      | <br>cy                             |                                |                                 |                                       |                                                     |

- 1. Cosign Order Tabs: Quickly switch between windows by pressing on the tabs.
- 2. Forward Only: Use this functionality to only forward the Cosign Order without approving or refusing the order.
- 3. Previous and Next Buttons: Allows for moving to the previous or next Cosign Order.
- 4. Inbox View: Shows the inbox view, which can be seen in the image above.
- 5. Summary View: Allows for viewing a summary of patient's chart.
- 6. Patient Demographics Bar: Shows patient demographics, including MRN, FIN, and other patient information.
- 7. Order Information Tabs: Shows various tabs that display additional information relevant to the Cosign Order.
- 8. Approve Button: Utilise this button to approve the cosign order sent to you.
- 9. Refuse Button: Utilise this button to refuse the Cosign Order. You will be prompted to choose the reason for refusing the order.

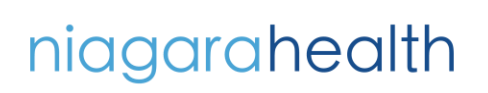

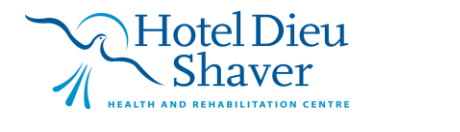

2

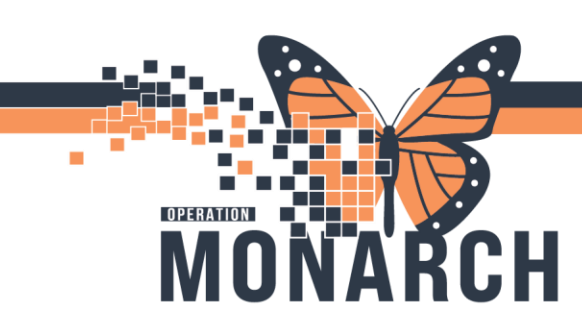

### **PRESCRIBER COSIGN** HOSPITAL INFORMATION SYSTEM (HIS)

10. Reason for Order Refusal: You are prompted to select the reason for refusing the Cosign Order.

Assign to another MD Other (See Comments) Report Already Exists, (See Comments) Wrong Order Wrong Patient

Follow the Refused Order Workflow Tip Sheet on SourceNet for Cosign Order refusal

11. Next, OK & Close, and OK & Next buttons: Utilise these buttons to skip to the next Cosign Order, confirm your approval/refusal and go to the next Cosign Order, or confirm your approval/refusal and close the Cosign Order tab.

#### It is recommended to check with the nursing team to ensure any issues impacting patients are addressed.

#### **Notes and Considerations**

- The rejection of a co-sign order in the Message Centre **does not** automatically cancel the order or alter the status of the order. The **order remains active** and must be evaluated for validity and a determination made whether to keep the original order or cancel it altogether upon review.
- In most cases, if the co-signee of an order was selected incorrectly to co-sign an order and the correct co-signee is unknown, the best course of action is to **reject/refuse** the order for co-sign and manually cancel/discontinue the order. **Please note that the above does not apply to proposed orders**.

## niagarahealth

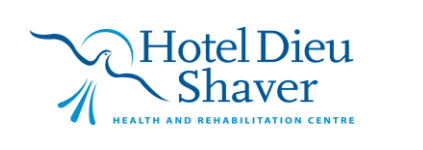